(1) USB ポートの Aterm モードの設定

AtermIT42 の電池カバーを開け、ディップスイッチ6 をOFF に切り替える。 電源が ON の状態で行ったときは、一旦電源を切った後、再び電源を入れると設定が 有効になります。

- (2) らくらくアシスタントのインストール
  - 添付の CD ROM 「Windows®専用 AtermIT42 ユーティリティ集」を パソコンにセットする。
  - ② 下記画面が出てきたら、画面をタップするか、マウスでクリックする。
     ⇒③へ

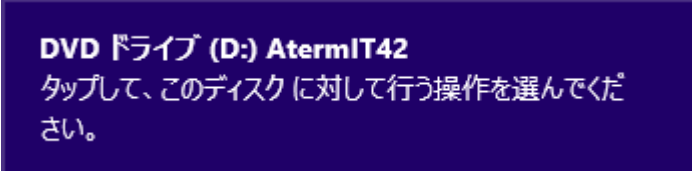

```
またはエクスプローラで、CD ROM の下記フォルダを開く。
```

¥MENU¥UTIL¥ASSIST

 $\Rightarrow 6$ 

③ 下記画面が出てきたら「rundll32.exe の実行」をタップするか、マウスで クリックする。

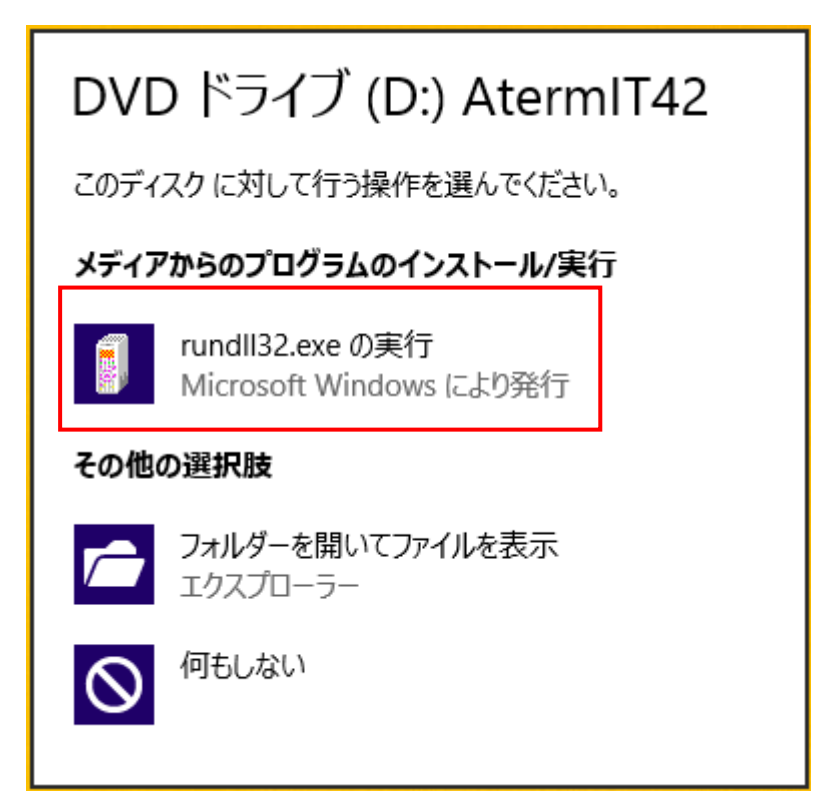

④ メニューが表示されたら、「ソフトウェア・マニュアル一覧」をクリック する。

| 🔶 I 🗗 D:¥inde                                                                                                    | ex.htm                                                                                                    | ク - C <i>@</i> AtremIT42                                                                                                    | 2 CD-ROMXII- ×                                                                                                    | - □ ×<br>fi ★ \$\$                                                                                              |
|----------------------------------------------------------------------------------------------------|----------------------------------------------------------------------------------------------------|----------------------------------------------------------------------------------------------------|----------------------------------------------------------------------------------------------------|----------------------------------------------------------------------------------------------------|
| AtermIT42<br>用CD-ROM<br>ターーROM<br>の構成<br>ローインストー<br>ル手順<br>ローズ利用時<br>の注意事項<br>ローンアトウェ<br>ア・マニュアル<br>一覧<br>Acrobat<br>Readerのイン<br>ストール<br>Internet<br>Explorerをご<br>使用ください | このたびは、Atermシリーズ<br>AtermIT42 サポートユーティ<br>容を、以下の「CD-ROMのご<br>さい。<br>CD-ROMのご説明について<br>く目次><br>はじめに<br>1. フォルダ構成とご説明<br>2. インストール手順<br>3. ご利用時のご注意<br>(はじめに<br>本CD-ROMは、AtermIT42に<br>まず(はじめに、本文書の内容<br>・Windows95/98/Me/2000/<br>必要となる、モデム定義了・<br>AtermITで提供する「UUI<br>ー式<br>・その他、各種通信ソフトウ<br>・AtermITで提供する「UUI<br>ー式<br>・その他、各種通信ソフトウ<br>・AtermITで提供する「UUI<br>ー式<br>・その他、各種通信ソフトウ<br>・<br>新機能に関するマニュアノ<br>等が含まれています。<br>、<br>チョのにお、た願い中しま | をご購入いただき、誠にあ<br>リティ集 WindowsVista対<br>説明について」にまとめま<br>対応した設定ユーティリラ<br>答をお読みください。なお、<br>/NT4.0/XP/VistaにてAteu<br>アイルー式<br>設定するためのユーティー<br>メール」機能をお使いいた<br>ア<br>リ<br>エアでAtermをお使いい<br>ア | NEC<br>がしがとうございます。<br>がして、よくお読み頂き<br>した。よくお読み頂き<br>プラウザ(JInternet 1<br>mIT42をご使用いた/<br>リティ(らくらくアシスタ<br>こだくためのユーティ) | 2007.07<br>Cアクセステクニカ株式会社<br>Sご利用いただくための内<br>K、本CD-ROMをご利用くだ<br>Explorerをご使用ください。<br>だくために<br>ント)一式<br>Jティ<br>(ド |

⑤「ソフトウェア・マニュアル一覧」画面が表示されたら、ソフトウェアダウン ロードの「らくらくアシスタント」をクリックする。

|                                                                                                    |                                                                                                    | - 🗆 🗙 |
|----------------------------------------------------------------------------------------------------|----------------------------------------------------------------------------------------------------|-------|
| ← → 🗿 D:¥index.htm                                                                                                    | り - C 🥭 AtremIT42 CD-ROMメニュー ×                                                                                                    | ☆ ★   |
| AtemIT42<br>用CD-ROM<br>メニュー<br>(まじめに<br>CD-ROM<br>の構成<br>インストー<br>ル手順<br>の注意事項<br>ご利用時<br>の注意事項<br>、ソフトウェ<br>ア・マニュアル<br>一覧<br>Acrobat<br>Readerのイン<br>ストール<br>Internet<br>Evalorerで、 | AtermIT42Windows(R)ソフトウェアダウンロード           AtermIT42に関する以下のソフトウェアを提供しています。           ・IT42ファームウェアを提供しています。           ・IT42ファームウェアと提供しています。           ・IT42ファームウェアと提供しています。           ・IT42ファームウェアと提供しています。           ・IT42ファームウェアと提供しています。           ・IT42ファームウェアと目32           ・IT42ファームウェアシブガイド           ・USBドライバアンインストーラ(Windows98/985E /Me/2000/XP用)           ※1:ユーティリティをインストールするには、クリックして<br>開いたフォルダ内にあるファイルをダブルクリックしてください。           *2ファームウェアをバージョンアップするには、クリックして開いた<br>フォルダ内にあるファイルをダブルクリックしてください。           *3USBドライバアンインストーラは、Windows Vistaの場合は、IT425くらくアシスタントのUSBドライバインストール<br>/更新の中のドライバアンインストール機能をご利用ください。 |       |
|                                                                                                    | 電子マニュアル          □ AtermIT42 取扱説明書(第4版)         □ AtermIT42 接続早わかりガイド         □ データ通信ガイド         □ データ通信ガイド(Windows Vista, Windows XP補足版)         □ ボータ通信ガイド(Windows Vista, Windows XP補足版)         □ ホロりのときには                                                                                                    | v     |

⑥ エクスプローラが開いたら、Setupのアイコンをダブルクリックする。

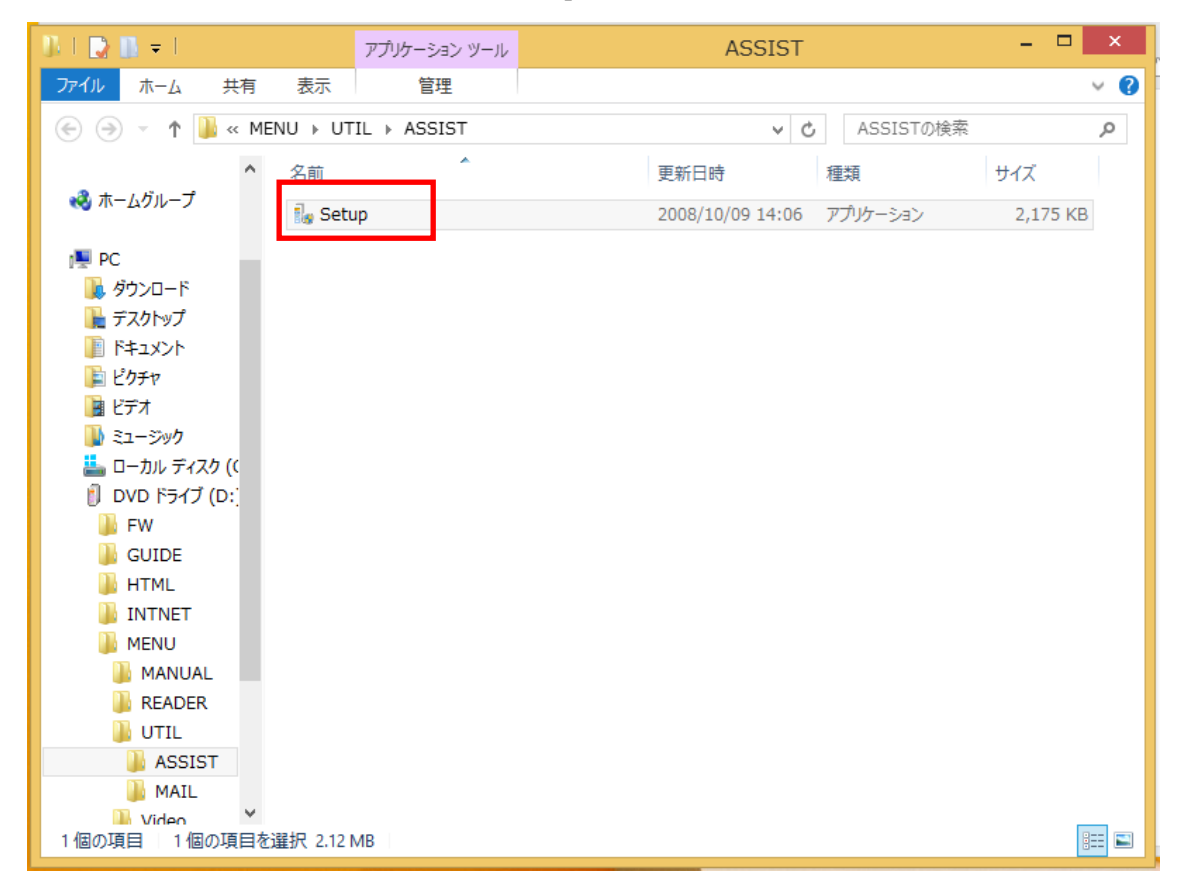

 「ファイルのダウンロード・セキュリティ警告」の画面が表示されるので 「はい」をクリックする。

ユーティリティインストールの画面が表示されたら、説明文に従って

インストールする。

| бщ А                                                                | AtermITX72/ITX62/IT42 ユーティリティ ×                              |
|---------------------------------------------------------------------|--------------------------------------------------------------|
| Aterm<br>Utilities                                                  | AtermITX72/ITX62/IT42 ユーティリティをインストールします。<br>Dケヘ(N)]を押してください。 |
| NEC<br>WR MSG Aterm Utilities<br>Aterm Utilities<br>Aterm Utilities |                                                              |
| NEC                                                                 | Copyright (C) 1998-2008 NEC Corporation.                     |
| EXEpress CX                                                         | < 戻る(B) 次へ(N) > キャンセル                                        |

⑧ インストールが完了したら、「Aterm らくらくアシスタントの実行」に
 レ点を入れて「完了」をクリックする。

またはアプリー覧の画面を表示し、Aterm らくらくアシスタントをダブル クリックする。

| רי כיצ                   | 名前順 ~                        |                         |                        |
|--------------------------|------------------------------|-------------------------|------------------------|
| Apple Software<br>Update | <u> 「 つ </u> <sup> カメラ</sup> | ■ <sup>電卓</sup> メール     | Aterm WARPSTAR ユーティー・  |
| Internet Explorer        | カレンダー                        | <u>1−</u> ₽−            | お読みください                |
| Oozilla Firefox          | <u> ゲーム</u>                  |                         | छ्या ७५७२८४२२४         |
| <b>父</b> PC 設定           | サウンド レコーダー                   | <ul> <li>ビデオ</li> </ul> | AtormiTY72 /ITV62 /IT4 |
| People                   | 27472                        | স্পি স্পিন্দসম          | Atermらくらくアシスタ<br>ント    |
| Safari                   | 2F7                          | 7−ド&レシピ                 | Aterm۶<۶               |
| SkyDrive                 | マ スポーツ                       |                         | お読みください                |
| Skype                    | 地図                           |                         | Google Chrome          |
| Wireshark                | デスクトップ                       |                         | Google Chrome          |

(3)USB ドライバのインストール

- ① Aterm ラクラクアシスタントを開く。
- ② 「USB ドライバ インストール/更新」をクリックする。
- ③ 「次へ」をクリックする。

|                   | USBドライバのインストール/更新                                                                                                    |
|-------------------|----------------------------------------------------------------------------------------------------|
| 一一次               | USBドライバのインストール/更新を開始します。                                                                                                    |
|                   | これから、お使いのパソコンへのUSBドライバのインストールまたは更新(以降、「アップ<br>デート」と表記します)を開始します。設定は次の順番で行われます。                                                                                                    |
| 1 1 1 1 1 1 1 1 1 | ・インストール/アップデートの選択                                                                                                    |
|                   | <ul> <li>・インストールの場合 <ul> <li>&gt;インストールするドライバの選択</li> <li>&gt;ドライバのインストール</li> </ul> </li> <li>&gt;Windowsの再起動 <ul> <li>(再起動後、Atermらくらくアシスタントの処理が継続されます)</li> <li>(ただしCDCモードの場合はWindowsを再起動せずに処理が継続されます)</li> </ul> </li> <li>・アップデートの場合 <ul> <li>&gt;・&gt;現在のドライバ情報の表示と処理の選択</li> <li>&gt;&gt;現在のドライバ間アンインストール</li> <li>&gt;Windowsの再起動 <ul> <li>(再起動後、Atermらくらくアシスタントの処理が継続されます)</li> </ul> </li> <li>・&gt;新しいドライバのインストール</li> </ul> </li> <li>なお、各画面での選択内容によっては、途中の作業をスキップすることがありますのであらかじめご承知おきください。</li> </ul> |
|                   | < 戻る(P) 次へ(N) > キャンセル                                                                                                    |
| Alterm            | ヒントを見たい場所にマウスカーソルを重ねると、ここにヒントが表示されます。                                                                                                    |

④ 「「Aterm モード」用ドライバをインストールする」を選択して、「次へ」を クリックする。

|        |      | USBドライバの処理の選択                                                                                           |
|--------|------|----------------------------------------------------------------------------------------------------|
|        | USBF | ライバの処理を選択します。                                                                                           |
| 1      |      | USBドライバを新たにインストールするか、すでにインストールされているドラ<br>イバをアップデートするかを選択してください。                                         |
|        |      | USBドライバには、ITX72/ITX62/IT42本体のモードに合わせて、Atermモード<br>用/CDCモード用の2種類が用意されています。                               |
|        |      | ● USBドライバを新たにインストールする(S)<br>「Atermモード」用または「CDCモード」用、いずれかのドライバを選択してインストールできます。                           |
|        |      | ●「Atermモード」用ドライバをインストールする(T)                                                                            |
|        |      | <ul> <li>インストール済みのUSBドライバをアップデートする(U)<br/>お使いのパソコンにUSBドライバがインストールされていないため、ア<br/>ップデートは行えません。</li> </ul> |
|        |      | <ul> <li>○「Atermモード」用ドライバをアップデートする(A)</li> <li>○「CDCモード」用ドライバをアップデートする(C)</li> </ul>                    |
|        |      | < 戻る(P) 次へ(N) > キャンセル                                                                                   |
| Alterm | ヒントを | 見たい場所にマウスカーソルを重ねると、ここにヒントが表示されます。                                                                       |

 ⑤ USB ケーブルを外した状態であることを確認し、「実行」をクリックする。
 以降画面の案内に従って、USB ケーブルを接続し、USB ドライバのインストールが 終了するのを待つ。

| USBドライバのインストール             |                                                                                                    |  |
|----------------------------|----------------------------------------------------------------------------------------------------|--|
|                            | USBドライバ(Atermモード用)をインストールします。                                                                                                    |  |
|                            | お使いのパソコンに「Atermモード」用のUSBドライバをインストールします。<br>インストールが終了すると、→旦Windowsを再起動した後、Atermらくらくアシスタントの<br>処理が継続されます。<br>インストール作業に先立って、必ず次の操作を行ってください。                         |  |
|                            | ・ITX72/ITX62/IT42からUSBケーブルを外します。<br>【実行】ボタンクリック後に接続指示があるまで、外したままにしておいてください。                                                                                      |  |
|                            | ・ITX72/ITX62/IT42の電源を切り、「DIPSW 6」を「OFF」にして、<br>電源を入れ直します(「Atermモード」に変更します)。                                                                                      |  |
|                            | インストール中は、特に指示がない限り、表示されるダイアログボックスを操作しないで<br>ください(マウスのボタンやキーを押したりしないでください)。<br>お使いのパソコンのUSBDSYSの情報(参考情報)<br>バージョン:6.3.9600.16384(winblue_rtm.130821-1623)<br>日付 : |  |
| USBドライバのインストール<br>STEP 1/2 | < 戻る(P) 実行(S) キャンセル                                                                                                    |  |
| Alterm                     | ヒントを見たい場所にマウスカーソルを重ねると、ここにヒントが表示されます。                                                                                                    |  |

⑥ USB ドライバのインストールが終了すると、次の画面が表示されるので、
 「再起動」をクリックする。

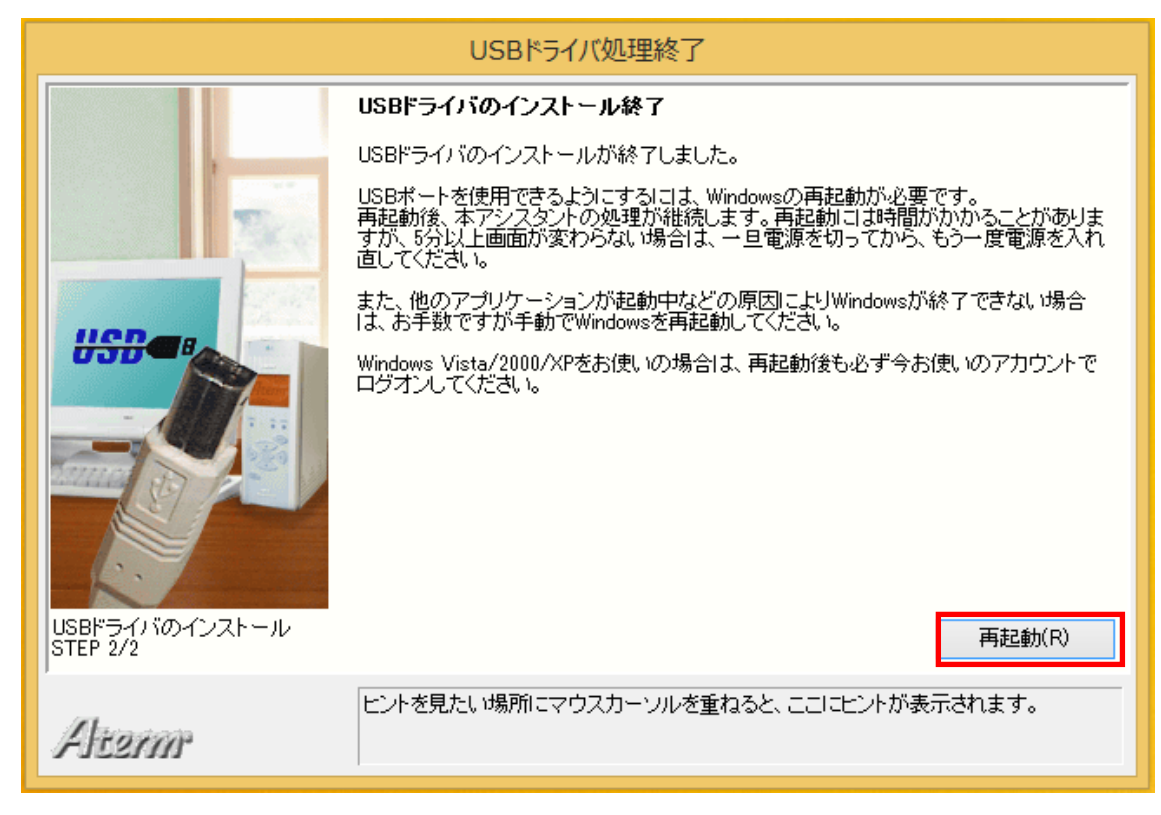

⑦ 再起動後、らくらくアシスタントのメニュー画面が表示され、ご利用できます。
 再起動後、らくらくアシスタントが自動的に開かない場合は、アプリー覧の画面より、
 らくらくアシスタントを起動する。